# РАБОТА С LEGO MINDSTORMS EV3

ЗАДАНИЕ № **5** ДАТЧИК КАСАНИЯ

## СТРУКТУРА ЗАДАНИЯ

- 1. Обучение работе с датчиком касания
- 2. Обучение работе с блоком ожидания
- 3. Изучение разницы между блоком ожидания и блоками датчиков
  - 4. Выполнение итогового задания по данной теме

## ЧТО ТАКОЕ ДАТЧИК?

Датчик позволяет программе **EV3** собирать и измерять данные из окружающего мира

### Датчики **ЕV3**:

- Цвета измеряет цвет и яркость
- Гиро измеряет поворот робота
- Ультразвук измеряет расстояние до ближайшей поверхности
  - Касания измеряет контакт с поверхностью
  - Инфракрасный измеряет инфракрасный сигнал

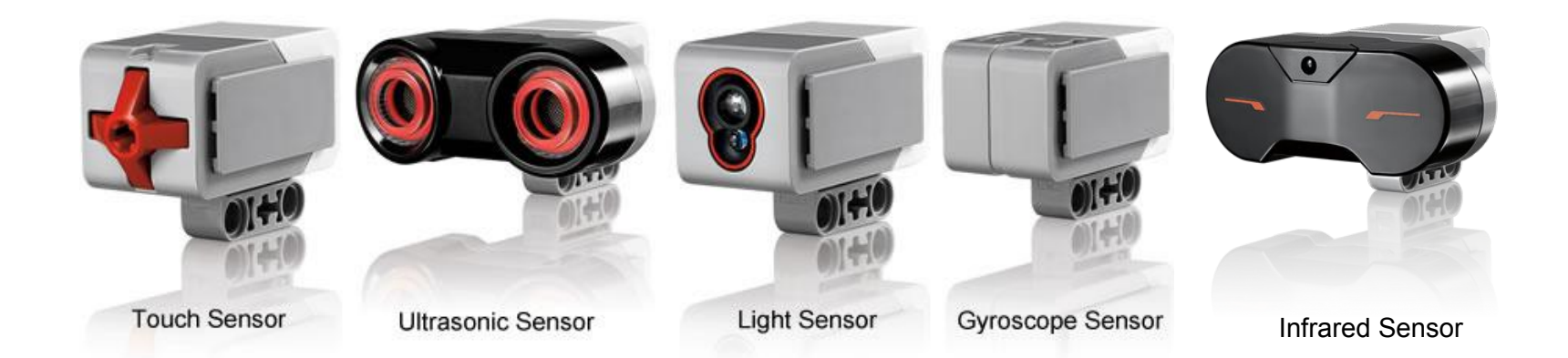

## ДАТЧИК КАСАНИЯ

Датчик касания может определять когда красная кнопка нажата или отпущена

С этой информацией вы можете обрабатывать события:

ОТПУЩЕН НАЖАТ И СРАЗУ ОТПУЩЕН (КЛИК)

#### ГДЕ ИСПОЛЬЗУЕТСЯ ДАТЧИК КАСАНИЯ?

Полезен при программировании "двигаться до нажатия/отпускания/клика датчика касания"

Например если вы хотите поставить датчик спереди робота, вы можете остановить движение, если он столкнется с чем-нибудь.

Так же вы можете начинать и завершать программу при нажатии на датчик касания.

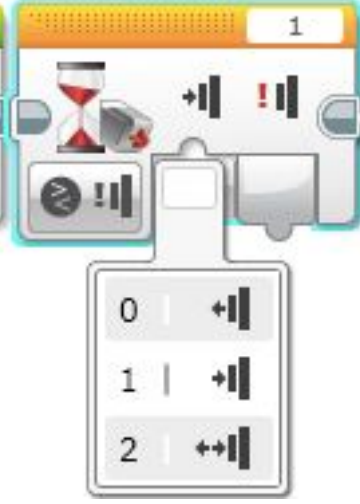

НАЖАТ

# КАК ПРОГРАММИРОВАТЬ С ДАТЧИКОМ КАСАНИЯ?

Есть датчик касания в желтой вкладке палитры инструментов, и есть блок ожидания в оранжевой вкладке

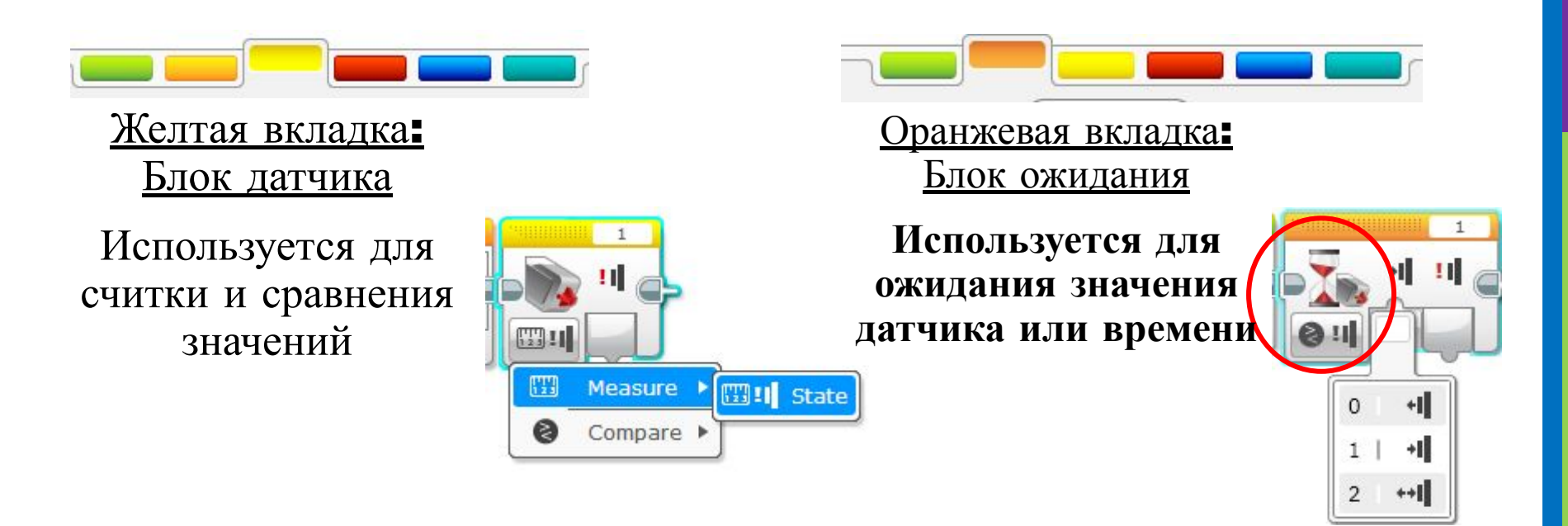

### Мы будем пользоваться блоком ожидания

### ЗАКРЕПЛЕНИЕ МАТЕРИАЛА

### Запрограммируйте робота так: ехать прямо, пока вы не нажмете датчик рукой.

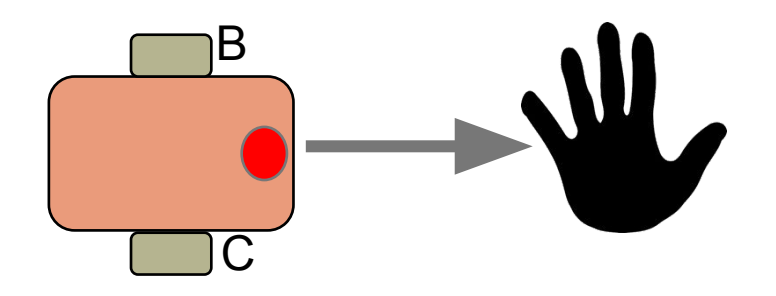

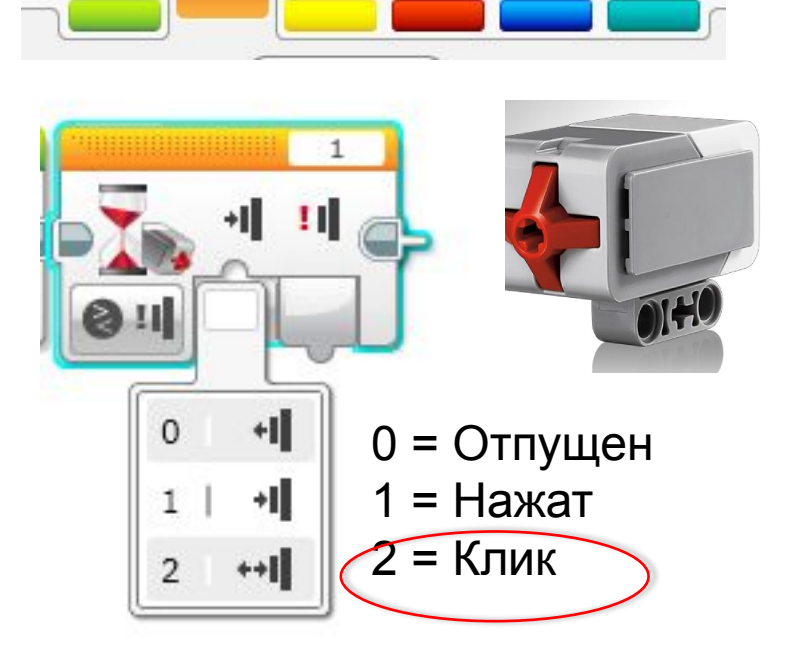

Подсказка: Вы скомбинируете рулевое управление и блок ожидания

### РЕШЕНИЕ

Цель программы - ехать прямо пока вы не нажмете датчик рукой

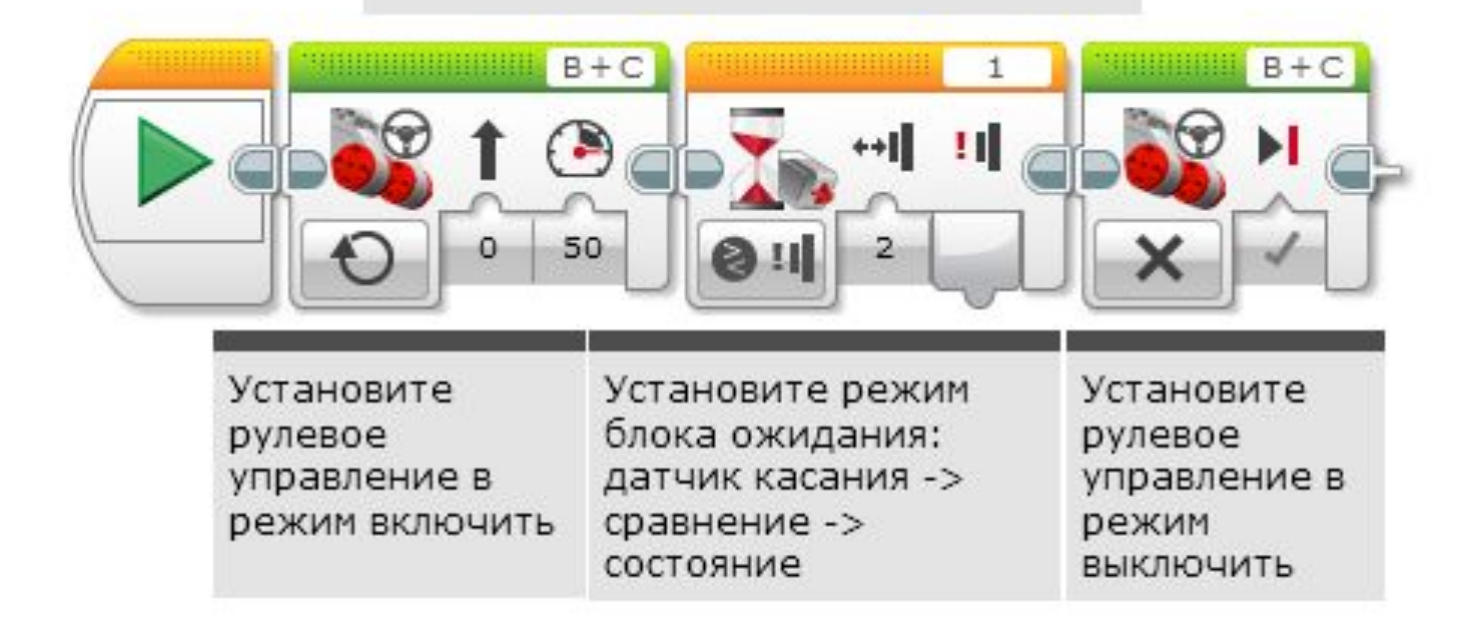

# ЗАДАНИЕ ПО ДАННОЙ ТЕМЕ

Робот едет прямо, пока не стукнется об стену. Затем отъедете назад и поверните на 90 градусов.

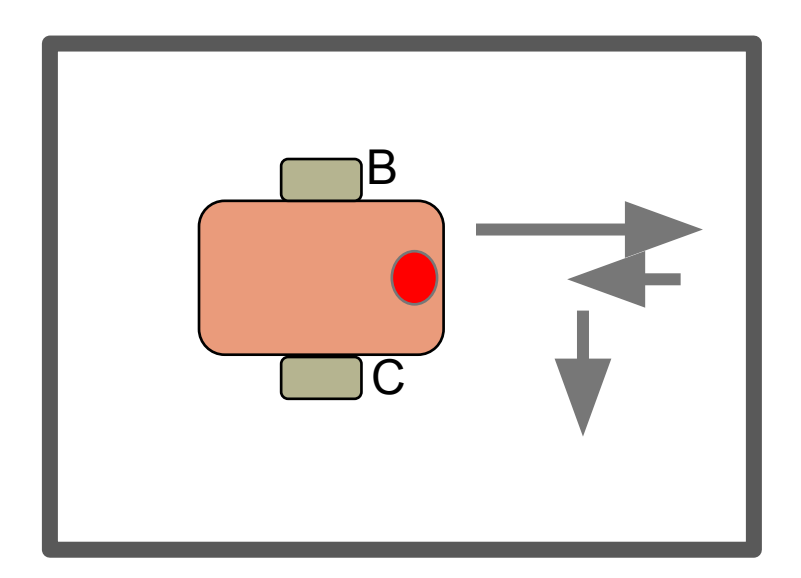

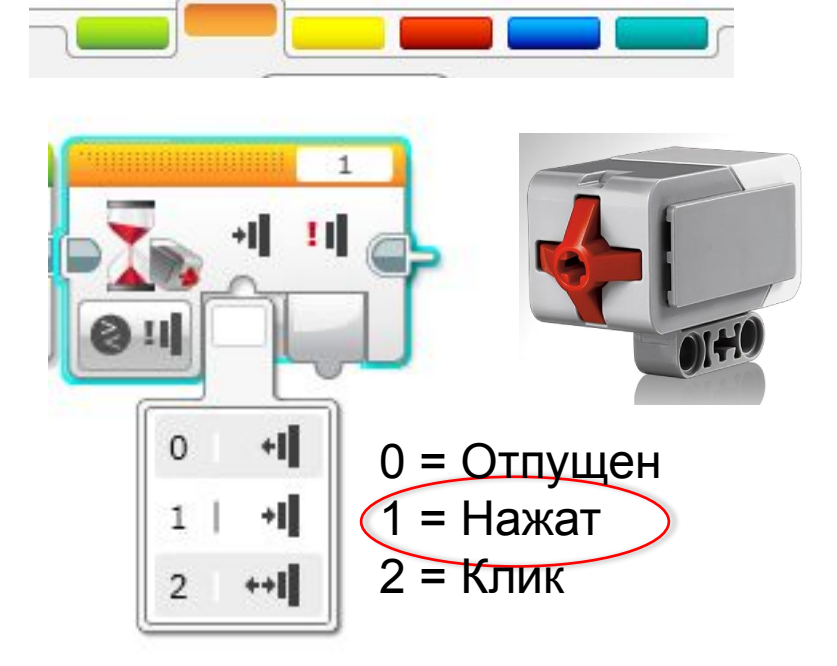

Подсказка: Вы комбинируете рулевое управление + Поворот + Блок ожидания